# **Instructions for printing**

| rint                              |                                        |                                                                                                    |
|-----------------------------------|----------------------------------------|----------------------------------------------------------------------------------------------------|
| Printer: Canon iP4900 series      | Properties                             | Advanced Help 🤇                                                                                                    |
| Copies: 1                         | Print in grayscale (b                  | olack and white) 🗌 Save ink/toner (                                                                                                    |
| Pages to Print                    |                                        | Document: 11.7 x 8.3in                                                                                                    |
| ○ All ○ Current ● Pag             | es 2 - 3                               |                                                                                                    |
| More Options                      |                                        |                                                                                                    |
| Page Sizing & Handling (i)        |                                        | 11.69 x 8.27 Inches                                                                                                    |
| S <u>i</u> ze Poster              | Multiple Booklet                       | A SERVICE CEOPULTICAL SMATT DITES NEE NET OTES "Unit Service Tary, A Service Service S |
| O Eit                             |                                        | The second second                                                                                                    |
| Shrink oversized names            | m Scaler 100 %                         |                                                                                                    |
|                                   | 70                                     |                                                                                                    |
| Choose paper source by PDF page s | 26                                     |                                                                                                    |
| Print on both sides of paper      | that adapt                             | Brite and American States                                                                                                    |
| Orientetien:                      | short edge                             |                                                                                                    |
| Auto OPortrait OLan               | dscape                                 |                                                                                                    |
|                                   |                                        |                                                                                                    |
| Comments & Forms                  |                                        | Page 1 of 2 (2)                                                                                                    |
| Document and Markups              | <ul> <li>Summarize Comments</li> </ul> |                                                                                                    |
| Dage Setup                        |                                        | Print Concel                                                                                                    |
| Page Setup                        |                                        | Plint Cancel                                                                                                    |

Select the "Pages" option and type "2 - 3" in the box.

Select the "Actual Size" option.

Tick the "Print on both sides of paper" option.

Select the "Flip on short edge" option.

If you do not see the "Print on both sides of paper" option, internet search for "How to Print Double-Sided on Windows" or "How to Print Double-Sided on Mac"

# **A SHIFTING GEOPOLITICAL** AND ECONOMIC ORDER

For several decades now, political analysts, economists, and national defense strategists have been concerned that the West - and the United States in particular - is losing its geopolitical, economic, and technological edge to emerging powers -Russia and China specifically – that are hostile to longstanding pillars of Western society such as representative government, the rule of law, the enforceability of contracts, and the protection of free markets and enterprise. This pamphlet is designed to provide an overview of the challenges we face in this area.

## REFERENCES

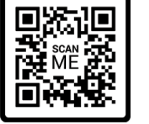

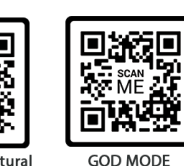

UNLOCKED

Diaries

IA Covert Cultural Operations

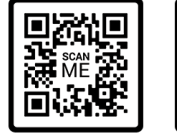

srael Rules

Cyber Security

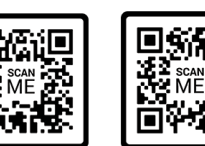

Maior Jordan's Marrving Israel's Tech With China

# **SMART CITIES ARE NOT CITIES**

## THEY ARE MINIMUM SECURITY PRISONS

FOR MORE INFORMATION

Will the "5G Internet of Things", "Build Back Better" & "4th Industrial Revolution" of robots and drones strengthen America & it's Constitution, or destroy it?

**"CYBER IS THE REAL DOMAIN OF POWER."** 

- Benjamin Netanyahu, P.M, Israel

# THE END OF **AMERICA?**

A Guide for Legislators, Law Enforcement, **Businesses and American Citizens** 

#### MODERN CHINA: AN INVENTION OF KISSINGER & ASSOCIATES

The mainstream media and "alt" media refuse to acknowledge simple history and the role of American elites in creating, funding, coddling and providing technology to the anti-American Chinese Communist Party:

"China's quest for preeminence - powered by economic might, cutting-edge technology, and an increasingly powerful military proceeds outward through the Indo-Pacific to encompass the globe. It includes the reshaping of international organizations, a domain critical to the CCP's efforts to remake the norms and standards of global governance." - The Elements of the China Challenge, by The Policy Planning Staff, Office of the Secretary of State, November 2020.

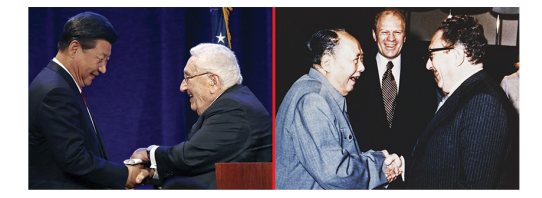

#### GLOBAL Power Plays: Russia

The Soviet Union, like Communist China, was a total creation of 'The West'. Professor Antony Sutton showed, in his multiple works, the financing of both the Soviet Union and National Socialist Germany by the banking and financial classes of the United States and Europe.

Vladimir Putin's government is no different.

## According to a Joint Statement issued by China and Russia:

"The sides support the deepened strategic partnership within BRICS, promote the expanded cooperation in three main areas: politics and security, economy and finance, and humanitarian exchanges. In particular, Russia and China intend to encourage interaction in the fields of public health, digital economy, science, innovation and technology, including artificial intelligence technologies, as well as the increased coordination between BIRCS countries on international platforms." – Joint Statement, 2022.

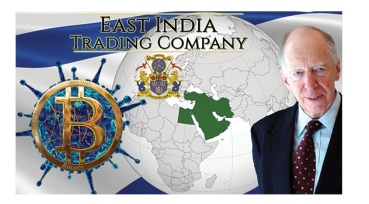

Essential reading by Professor Antony C. Sutton

# HOW RUSSIA, CHINA & ISRAEL CO-OPERATE AGAINST AMERICAN INTERESTS

and SVU assets.

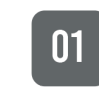

Israel has a long history of stealing United States technology and on-selling to enemies of the United States.

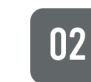

Israel has a long history of co-operation with Russia, dating back to 1917 and the Stalinist Cold War era.

The vast majority of Israeli cyber experts are Ukrainian and Russian born or recent immigrants.

Elements of Israeli intelligence have warned

04

03

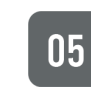

Key U.S. technology and cyber is handled by Israeli coders and companies including all Microsoft products (Windows and Azure Cloud)

that Israel is heavily penetrated by Russian GRU

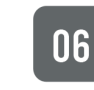

07

Russia has gained access to all the key code of Microsoft products via their intelligence penetration of Israel.

Israeli & Russian penetration of U.S. critical infrastructure has come through Israel's Talpiot program and Unit 8200 military intelligence units.